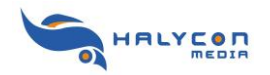

## Einen kostenlosen MyHalycon-Account einrichten

Um ein Produkt zu registrieren, Artikel im Halcon-Shop bestellen oder die Vorzüge von MyHalycon nutzten zu können, wird ein MyHalycon-Account benötigt. Dieser ist kostenlos und läßt sich mit einer gültigen E-Mailadresse und einem frei wählbaren Usernamen einrichten.

Gehen Sie hierfür zur Loginseite von MyHalycon:

Klicken Sie auf der Startseite von <u>www.halycon.de</u> im rechten Menübereich auf **MyHalycon**.

| O) me            | HOME                                                                                                    | SPIELE                       | DOWNLOADS             | SUPPORT               | AMAZON-SHOP |
|------------------|----------------------------------------------------------------------------------------------------|------------------------------|-----------------------|-----------------------|-------------|
|                  | amazon.de                                                                                                    | Bücher<br>Musik<br>DVDs      | Games                 |                       | Information |
| HOME             | Aktuelle                                                                                                    | Produkt                      | e                     |                       |             |
| News             |                                                                                                    |                              |                       |                       |             |
| Spiele           |                                                                                                    |                              | Prome Die             | 1                     | 20000       |
| Flugsimulationen | Simularan 12                                                                                                    | JAGDBOMBER-<br>GESCHWADER 31 | Stellin               | erk AIBBUS            | DROP)       |
| Bahnsimulationen |                                                                                                    | BUELCKE                      |                       |                       |             |
| Landwirtschafts- |                                                                                                    | Z                            | 2                     | and the               | DOWNLOADS   |
| simulationen     |                                                                                                    | 1                            |                       |                       | Demos       |
| Weitere Games    |                                                                                                    | 0 =                          |                       |                       | Videos      |
| Losungbucher     | a state of the second second se | -                            |                       | A Bac                 | Patches     |
| Lincora Partner  |                                                                                                    | The second                   |                       | and the second second | Goodies     |
| Unsere Partner   |                                                                                                    |                              |                       |                       | Leseproben  |
| SUPPORT          | Ne                                                                                                    | ews                          |                       |                       | COMMUNITY   |
| Hotline 04.0     | 98.2011 - Eine Community Biogasanlage (                                                                                                    | für ProFarm 1                |                       |                       | MyHalycon   |
| FAQ              | Mehrfach wurd                                                                                                    | de der Wunsch                | nach einer Biogasanla | ge für die            | Umragen     |
| Patches          | Riverside Map                                                                                                    | an uns herang                | etragen.              |                       | Townships   |

Hier über gelangen Sie zur Loginseite von MyHalycon. Diese können Sie auch direkt über <u>www.halycon.de/myhalycon</u> aufrufen.

Zum erstmaligen Anmelden klicken Sie bitte auf den rot markierten Link im Text [hier].

| HOME             | MyHalycon - Login                                                                               | 71100             |
|------------------|-------------------------------------------------------------------------------------------------|-------------------|
| News             | Melden Sie sich mit Ihrem Halycon-Account an.                                                   |                   |
| Spiele           | Sollten Sie noch keinen Account haben, so können Sie diesen [hier] erstellen.                   | 20100             |
| lugsimulationen  | Für die Registrierung gehen Sie bitte wie folgt vor:                                            | SAOP              |
| Bahnsimulationen | Sie geben sich einen Usernamen und ein Passwort. Sie benötigen eine gültige E-Mail Adresse.     |                   |
| andwirtschafts-  | An diese E-Mail Adresse wird Ihnen ein Bestätigungslink geschickt.                              | DOWNLOADS         |
| imulationen      | Bestätigen Sie diesen Link. Sollte der Link nicht bei Ihnen angekommen sein, so könnte          | Demos             |
| Veitere Games    | dieser in einem Spam oder Junkmalifilter gelandet sein. Überprüfen Sie ggf. diese Ordner.       | Videos            |
| ösungbücher      | EAN Code.                                                                                       | Patches           |
| eleaseliste      | Sie finden danach in Ihrem Profil Servicepacks, Patches, Goodies und Gutscheine (sofern         | Coodios           |
| Insere Partner   | verfügbar) zum vergünstigen Erwerb von Produkten bei uns vor.                                   | Goodles           |
|                  | • Wollen sie produkte bei uns kaufen, dann erganzen sie bitte ihr prom um ihre Anschrift.       | Leseproben        |
| SUPPORT          | Sollten Sie noch keinen MyHalycon-Account haben, melden Sie sich bitteerst [hier] an.           | COMMUNITY         |
|                  | Sollten Sie bereits angemeldet sein, können Sie sich mit Ihren Usernamen und gewählten Passwort | COMMUNITY         |
| otline           | einloggen.                                                                                      | MyHalycon         |
| AQ               | Benutzername oder E-Mail:                                                                       | Umfragen          |
| atches           | Dascwort vergessen?                                                                             | Termine           |
|                  | Passwort Vergessen                                                                              | Newsletter        |
| KONTAKT          | Senden                                                                                          | Nouslattor Archiv |

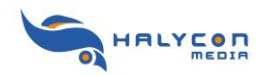

|                                                                                                    | MyHaly                                                                                                    | con: Registr                                                                            | rierung                                                                                         |
|----------------------------------------------------------------------------------------------------|----------------------------------------------------------------------------------------------------|-----------------------------------------------------------------------------------------|-------------------------------------------------------------------------------------------------|
| )urch die Registrieru<br>nfos und Vorzügen:                                                                                                    | ng Ihrer Halycon-Pr                                                                                                    | odukte bei MyHalyco                                                                     | on erhalten Sie Zugang zu exklusiven                                                            |
| <ul> <li>Sie bekommer<br/>Nachfolgevers</li> </ul>                                                                                                    | n automatisch eine I<br>ion für eines Ihrer r                                                                                                    | Mail, wenn ein Updat<br>egistrierten Produkte                                           | te, Goodie, AddOn oder eine<br>e verfügbar ist.                                                 |
| Zum Beispiel k<br>herunterladen                                                                                                    | connen registrierte i<br>und in Ihrer Vollver                                                                                                    | Kunden von "Rooms:<br>rsion spielen.                                                    | : Die Villa" Kostenlos neue Level                                                               |
| Nehmen Sie al                                                                                                    | utomatisch an den r                                                                                                    | egelmäßigen Verlosi                                                                     | ungen von Halycon Media teil.                                                                   |
| <ul> <li>Kaufen Sie als<br/>verfügbar ist.</li> </ul>                                                                                                    | MyHalycon Kunde :                                                                                                    | zum vergünstigten P                                                                     | reis bei uns ein, sofern ein Gutschein                                                          |
| Gutscheine erl<br>haben.                                                                                                    | halten bei uns diejer                                                                                                    | nigen Kunden, die z.                                                                    | B. ein Vorgängerprodukt registriert                                                             |
| • Die Registrieru                                                                                                    | ang und Nutzung vo                                                                                                    | n MyHalycon auf ww                                                                      | w.halycon.de ist kostenlos!                                                                     |
| <ul> <li>Kunden aus De<br/>aus dem europ<br/>Bestellungen a</li> </ul>                                                                                                    | eutschland können i<br>päischen Ausland bir<br>In.                                                                                                   | Produkte ohne Porto<br>eten wir sehr günstig                                            | und Versandkosten bestellen. Kunder<br>ge Versand und Portokosten für                           |
| ür die Registrierung                                                                                                    | gehen Sie bitte wie                                                                                                    | folgt vor:                                                                              |                                                                                                 |
| 1. Sie geben si                                                                                                    | ich einen Username                                                                                                    | n und ein Passwort                                                                      | <ul> <li>Sie benötigen eine gültige E-Mail</li> </ul>                                           |
| Adresse.                                                                                                    |                                                                                                    |                                                                                         |                                                                                                 |
| <ol> <li>An diese E-1</li> <li>Bestätigen S</li> </ol>                                                                                                    | Mail Adresse wird Ih<br>Sie diesen Link. Solf                                                                                                    | inen ein Bestätigung:<br>te der Link nicht bei                                          | slink geschickt.<br>Ihnen angekommen sein, so könnte                                            |
| dieser in einen                                                                                                    | n Spam oder Junkm                                                                                                    | ailfilter gelandet seir                                                                 | . Überprüfen Sie ggf. diese Ordner.                                                             |
| <ol> <li>Loggen Sie :<br/>bzw. dem EAN</li> </ol>                                                                                                    | sich danach ein und<br>Code.                                                                                                    | I registrieren danach                                                                   | Ihre Produkte mit der Seriennummer                                                              |
| 5. Sie finden d                                                                                                    | anach in Ihrem Prof                                                                                                    | fil Servicepacks, Pato                                                                  | thes "Goodies oder Gutscheine zu den                                                            |
| registrierten Pr                                                                                                    | rodukten vor (soferr                                                                                                    | n vorhanden) und Sie                                                                    | e können diese direkt herunterladen                                                             |
| offer zum vern                                                                                                    | ünstinten Finkauf b                                                                                                    | ei uns nutzen                                                                           |                                                                                                 |
| oder zum verg<br>6. Wollen Sie F                                                                                                    | ünstigten Einkauf b<br>Produkte bei uns kai                                                                                                    | ei uns nutzen.<br>ufen, dann ergänzen                                                   | Sie bitte Ihr Profil um Ihre Anschrift.                                                         |
| oder zum verg<br>6. Wollen Sie F                                                                                                    | ünstigten Einkauf b<br>Produkte bei uns kai                                                                                                    | ei uns nutzen.<br>ufen, dann ergänzen                                                   | Sie bitte Ihr Profil um Ihre Anschrift.                                                         |
| oder zum verg<br>6. Wollen Sie F                                                                                                    | ünstigten Einkauf b<br>Produkte bei uns ka                                                                                                    | ei uns nutzen.<br>ufen, dann ergänzen                                                   | Sie bitte Ihr Profil um Ihre Anschrift.                                                         |
| oder zum verg<br>6. Wollen Sie F<br>Benutzername:                                                                                                    | ünstigten Einkauf b<br>Produkte bei uns kai                                                                                                    | ei uns nutzen.<br>ufen, dann ergänzen                                                   | Sie bitte Jhr Profil um Ihre Anschrift.<br>(Neine Sender- und Leenesiehen)                      |
| oder zum verg<br>6. Wollen Sie F<br>Benutzername:<br>E-Mail:                                                                                                    | ünstigten Einkauf bi<br>Produkte bei uns kai<br><b>1.</b>                                                                                            | ei uns nutzen.<br>ufen, dann ergänzen                                                   | Sie bitte Jhr Profil um Ihre Anschrift.<br>(Keine Sender- und Leerseichen)                      |
| oder zum verg<br>6. Wollen Sie F<br>Benutzername:<br>E-Mail:<br>E-Mail wiederholen:                                                                                                    | ünstigten Einkauf bi<br>Produkte bei uns kai<br><b>1.</b>                                                                                            | ei uns nutzen.<br>ufen, dann ergänzen                                                   | Sie bitte Jhr Profil um Ihre Anschrift.                                                         |
| ođer zum verg<br>6. Wollen Sie F<br>Benutzername:<br>E-Mail:<br>E-Mail wiederholen:<br>Passwort:                                                                                                    | ünstigten Einkauf br<br>rodukte bei uns kar<br><b>1.</b>                                                                                             | ei uns nutzen.<br>Jen, dann ergänzen                                                    | Sie bitte Jhr Profil um Ihre Anschrift. (Keine Sender- und Leerseichen) (Vind. 6 Zeichen)       |
| oder zum verg<br>6. Wollen Sie F<br>Benutzername:<br>E-Mail<br>E-Mail wiederholen:<br>Passwort:<br>Passwort wiederholei                                                                                                    | ünstigten Einkauf b<br>Produkte bei uns kar<br><b>1.</b><br>n:                                                                                       | ei uns nutzen.<br>Jen, dann ergänzen                                                    | Sie bitte Jhr Profil um Ihre Anschrift.<br>(Keine Bender- und Leerseichen)<br>(Mind. 6 Zeichen) |
| oder zum verg<br>6. Wollen Sie F<br>Benutzername:<br>5-Mail<br>E-Mail wiederholen:<br>Passwort<br>Passwort wiederhole<br>Folgende Newslett                                                                                                    | ünstigten Einkauf br<br>rodukte bei uns kar<br><b>1.</b><br>n:<br>er möchte ich erh                                                                  | ei uns nutzen.<br>Jen, dann ergänzen                                                    | Sie bitte Jhr Profil um Ihre Anschrift.<br>(Keine Sender- und Leensichen)<br>(Mind. 6 Zeichen)  |
| oder zum verg<br>6. Wollen Sie F<br>Benutzername:<br>5-Mail :<br>2-Mail wiederholen:<br>2-asswort wiederholen<br>Folgende Newslett<br>Alle Halycon Newslett                                                                                                    | ünstigten Einkauf br<br>rodukte bei uns kar<br><b>1.</b><br>n:<br>er möchte ich erh<br>ter                                                           | ei uns nutzen.<br>Jen, dann ergänzen                                                    | Sie bitte Jhr Profil um Ihre Anschrift.<br>(Rene Sender- und Leerseichen)<br>(Vind. 6 Zeielten) |
| oder zum verg<br>6. Wollen Sie F<br>Benutzername:<br>E-Mail:<br>Passwort:<br>Passwort:<br>Passwort wiederholen:<br>Polgende Newalett<br>Alle Halycon Newalett<br>Bahnsimulationen                                                                                                    | ünstigten Einkauf bi<br>rodukte bei uns kar<br>1.<br>n:<br>er möchte ich erh<br>ter                                                                  | ei uns nutzen.<br>Jen, dann ergänzen                                                    | Sie bitte Jhr Profil um Ihre Anschrift.<br>(Keine Sender- und Leerseichen)<br>(Vind. 6 Zeichen) |
| oder zum verg<br>6. Wollen Sie F<br>Benutzername:<br>E-Mail<br>E-Mail wiederholen:<br>Passwort:<br>Passwort wiederhole<br>Folgende Newslet<br>Bille Helycon Newslet<br>Bahnsimulationen                                                                                                    | ünstigten Einkauf be<br>Produkte bei uns kar<br>1.<br>n:<br>er möchte ich erh<br>ter                                                                 | ei uns nutzen.<br>Jen, dann ergänzen<br>alten                                           | Sie bitte Jhr Profil um Ihre Anschrift.<br>(Keine Bender- und Leeresishen)<br>(Mind, 6 Zeishen) |
| oder zum verg<br>6. Wollen Sie F<br>Benutzername:<br>E-Mail:<br>E-Mail wiederholen:<br>Passwort:<br>Passwort wiederhole:<br>Folgende Newslett<br>Alle Halycon Newslet<br>Bahnsimulationen<br>Flugsimulationen<br>Landwirtschafts-Simi                                                                                                    | ünstigten Einkauf b<br>Produkte bei uns kar<br><b>1.</b><br>n:<br>er möchte ich erh<br>ter<br>ulationen                                              | ei uns nutzen.<br>Jen, dann ergänzen                                                    | Sie bitte Jhr Profil um Ihre Anschrift.<br>(Kone Sender- und Leensekhen)<br>(Mind. 6 Zeieffen)  |
| oder zum verg<br>6. Wollen Sie F<br>Benutzername:<br>E-Mail :<br>Passwort<br>Passwort wiederholen:<br>Passwort wiederholen<br>Passwort wiederhole<br>Passwort wiederhole<br>Passwort wiederhole<br>Passwort wiederhole<br>Passwort wiederhole<br>Sahnsimulationen<br>Lundwirtschafts-Simu<br>Weitere Games                                                                                                    | ünstigten Einkauf bi<br>rodukte bei uns kar<br>1.<br>n:<br>er möchte ich erh<br>ter<br>ulationen                                                     | ei uns nutzen.<br>Jen, dann ergänzen                                                    | Sie bitte Jhr Profil um Ihre Anschrift.<br>(Keine Sender- und Leerzeichen)<br>(Vind. 6 Zeichen) |
| oder zum verg<br>6. Wollen Sie F<br>Benutzername:<br>E-Mail:<br>E-Mail wiederholen:<br>Passwort:<br>Passwort wiederhole:<br>Folgende Newslett<br>Alle Halycon Newslet<br>Bahnsimulationen<br>Landwirtschafts-Simu<br>Neitzere Games<br>Vutzungsbedingung :                                                                                                    | ünstigten Einkauf b<br>Produkte bei uns kar<br>1.<br>n:<br>er möchte ich erh<br>ter<br>ulationen<br>gelesen und anerka                               | ei uns nutzen.<br>Jen, dann ergänzen                                                    | Sie bitte Jhr Profil um Ihre Anschrift.<br>(Kone Sender- und Leenseichen)<br>(Hind, 6 Zeichen)  |
| oder zum verg<br>6. Wollen Sie F<br>Benutzername:<br>E-Mail:<br>E-Mail wiederholen:<br>Passwort:<br>Passwort wiederhole:<br>Folgende Newslett<br>Bahnsimulationen<br>Flugsimulationen<br>Landwirtschafts-Simu<br>Neitere Games<br>Vutzungsbedingung i                                                                                                    | ünstigten Einkauf b<br>Produkte bei uns kau<br>1.<br>n:<br>er möchte ich erh<br>ter<br>ulationen<br>gelessen und anerka                              | ei uns nutzen.<br>Jen, dann ergänzen<br>alten<br>2.<br>nnt<br>Senden                    | Sie bitte Jhr Profil um Ihre Anschrift.<br>(Kone Sender- und Leeneichen)<br>(Hind, 6 Zeichen)   |
| oder zum verg<br>6. Wollen Sie F<br>Benutzername:<br>E-Mail:<br>E-Mail wiederholen:<br>Passwort:<br>Passwort wiederhole:<br>Folgende Newslett<br>Bahnsimulationen<br>Flugsimulationen<br>Flugsimulationen<br>Landwirtschafts-Simu<br>Neitere Games<br>Vutzungsbedingung i                                                                                                    | ünstigten Einkauf b<br>Produkte bei uns kau<br>1.<br>n:<br>er möchte ich erh<br>ter<br>ulationen<br>gelesen und anerka<br>3.                         | ei uns nutzen.<br>Jen, dann ergänzen<br>alten<br>2.<br>nnt<br>Senden                    | Sie bitte Jhr Profil um Ihre Anschrift.                                                         |
| oder zum verg<br>6. Wollen Sie F<br>E-Mail:<br>E-Mail:<br>Passwort:<br>Passwort:<br>Polgende Newslett<br>Rolgende Newslett<br>Bahnsimulationen<br>Flugsimulationen<br>Landwirtschafts-Simu<br>Weitere Games                                                                                                    | ünstigten Einkauf b<br>Produkte bei uns kau<br>1.<br>n:<br>er möchte ich erh<br>ter<br>ulationen<br>gelesen und anerka<br>3.                         | ei uns nutzen.<br>Jen, dann ergänzen<br>alten<br>2.<br>nnt<br>Senden                    | Sie bitte Jhr Profil um Ihre Anschrift.                                                         |
| oder zum verg<br>6. Wollen Sie F<br>Benutzername:<br>E-Mail:<br>E-Mail:<br>Passwort:<br>Passwort:<br>P | ünstigten Einkauf b<br>Produkte bei uns kar<br>1.<br>n:<br>er möchte ich erh<br>ter<br>ulationen<br>gelesen und anerka<br>3.<br>tre Registrierungsöb | ei uns nutzen.<br>Jen, dann ergänzen<br>alten<br>2.<br>Senden<br>sten stellen wir nicht | Sie bitte Jhr Profil um Ihre Anschrift.                                                         |

Zur Erstellung des Accounts tragen Sie bitte (bei Punkt 1) einen Benutzernamen sowie eine gültige E-Mail-Adresse ein und wählen ein persönliches Passwort.

Bei Punkt 2 können Sie sich für Newsletter eintragen. Dieses können Sie später zu jeder Zeit ändern.

Nachdem die Nutzungsbedingungen bestätigt wurden können Sie auf [Senden] drücken (Punkt 3) und Sie erhalten kurz nach der Anmeldung an die angegebene Mailadresse automatisch eine Bestätigigungsmail.

Diese Mail müssen Sie bitte durch Aufruf des mitgeschickten Links bestätigen, damit nicht unberechtigerweise Mailadressen eingetragen werden.

Der Versand erfolgt kurz nach der Anmeldung. Bitte schauen Sie auch in den Spam-Ordner Ihres Posteinganges, falls die E-Mail nicht eintreffen sollte.

## WICHTIG:

Zum Bestätigen des angelegten Accounts drücken Sie bitte auf den mitgeschickten Link. Sollte dies nicht möglich sein, markieren und kopieren Sie den kompletten Link und fügen diesen in die Adresszeile Ihres Webbrowsers ein und drücken [Return]. Nur so kann die Aktivierung freigeschaltet werden! Ein einfaches Antworten funktioniert nicht.

Nach der Aktvierung können Sie sich bei MyHalycon mit Ihrem Usernamen und Passwort anmelden (<u>www.halycon.de/myhalycon</u>) und so die zahlreichen Vorzüge geniessen.

Wir wünschen Ihnen viel Spaß mit MyHalycon